## คู่มือการยืนยันข้อมูลสำหรับผู้ดูแลระบบสำนักงานเขตพื้นที่การศึกษา ระบบบริหารจัดการข้อมูลโรงเรียนเรียนรวม

1.เข้าไปที่เว็บไซต์ http://specialbasic.specialset.bopp.go.th/specialbasic/index.php
 2.สามารถดาวน์โหลดคู่มือการยืนยันข้อมูลได้ที่

http://specialbasic.specialset.bopp.go.th/specialbasic/download/area\_con.pdf 3.ทำการเข้าสู่ระบบโดยใช้ **ชื่อผู้ใช้** และ **รหัสผ่าน** ที่ลงทะเบียนไว้

| 💩 ระบบบริหารจัดการข้อมูล โรงเรี | มเรียนรวม                                                                  | 🕩 กรุณาเข้าสู่ระบบ |
|---------------------------------|----------------------------------------------------------------------------|--------------------|
| 😤 หน้าหลัก                      |                                                                            |                    |
| (2) รายงานสารสนเทศ              |                                                                            |                    |
| 🚨 ลงทะเบียนผู้ดูแลระบบ          |                                                                            |                    |
| 🖋 คู่มือโปรแกรม 👋               |                                                                            |                    |
| f เฟสบุ๊ค                       | กรณาล็อกอิบบข้าส่ระบบ                                                      |                    |
|                                 |                                                                            |                    |
|                                 | 1 Username                                                                 |                    |
|                                 |                                                                            |                    |
|                                 | Password                                                                   |                    |
|                                 |                                                                            |                    |
|                                 | เข้าสู่ระบบ ลึมรหัสผ่าน                                                    |                    |
|                                 |                                                                            |                    |
|                                 | กรุณาใช้โปรแกรม Chrome ในการถงทะเบียนและกรอกข้อมูล : ติดตั้งโปรแกรม Chrome |                    |
|                                 |                                                                            |                    |

4.เมื่อทำการเข้าสู่ระบบเรียบร้อยแล้ว เลือกเมนู การยืนยันข้อมูลนักเรียน ดังภาพ

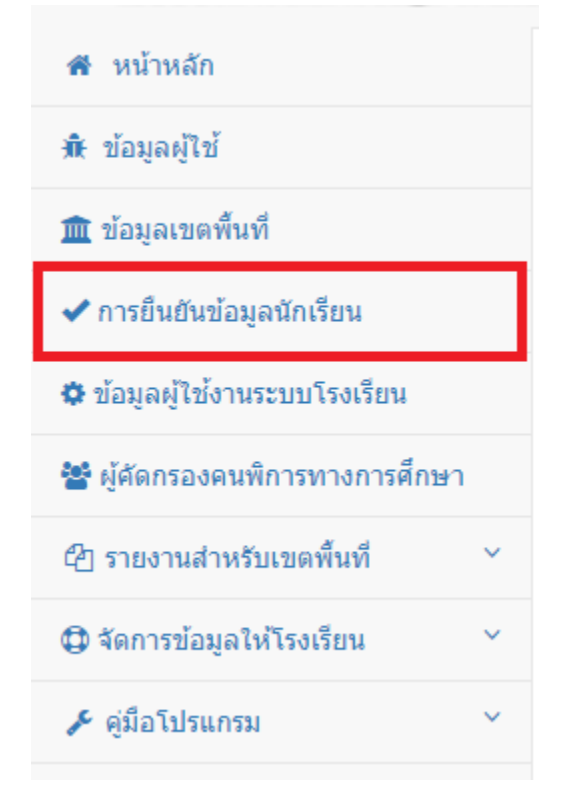

| กรุณาด | กรุณาครวจสอบบ้อมูลให้ถูกต้อง ครบถ้วน                                       |                          |              |                     |                   |                    |                         |                           |                                   |               |  |
|--------|----------------------------------------------------------------------------|--------------------------|--------------|---------------------|-------------------|--------------------|-------------------------|---------------------------|-----------------------------------|---------------|--|
| ข้อม   | ข้อมูลนักเรียน ภาคเรียนที่ 2/2564                                          |                          |              |                     |                   |                    |                         |                           |                                   |               |  |
| ** หมา | ** หมายเหตุ 🗸 คือ กรอกข้อมูลตรบถ้วน 🗙 คือ กรอกข้อมูลไม่ตรบถ้วนกรุณาตรวจสอบ |                          |              |                     |                   |                    |                         |                           |                                   |               |  |
| แสดง   | ิ รายการ                                                                   |                          |              |                     | ค้นหา:            |                    |                         |                           |                                   |               |  |
|        |                                                                            |                          |              | การกรอ              | กข้อมูด           | าของโรงเรียน       | ı                       | <b>-</b> 3                |                                   | - 8           |  |
| ทื๋≏   | โรงเรียน ≑                                                                 | จำนวนเด็ก นร.<br>(คน) \$ | เลข<br>ปปช.≎ | ข้อมูลพื้น<br>ฐาน ‡ | ที่<br>อยู่<br>\$ | ผู้<br>ปกครอง<br>¢ | ผู้คัดกรอง<br>คนพิการ ≑ | สถานะ<br>ข้อมูล 4         | ป <b>ถด</b> ล็อกระบบโรงเรียน<br>◆ | ตรวจ<br>สอบ ≑ |  |
| 1      | *บ้านยาง(คุรุราษฏร์วิทยา)<br>สาขาบ้านนาพระ[ 41010197 ]                     | 0                        | *            | *                   | *                 | ~                  | ~                       | ยืนยันข้อมูล<br>เรียบร้อย | <ul> <li></li></ul>               | ۲             |  |
| 2      | กุดลิงง้อหนองแก[ 41010040<br>]                                             | 1                        | ~            | ~                   | *                 | ~                  |                         | ไม่ยืนยัน<br>ข้อมูล       | 🖺 ไม่สามารถยืนยันข้อมูลได้        | ۲             |  |
| 3      | ค่ายประจักษ์ศิลปาคม[<br>41010061 ]                                         | 29                       | *            | ~                   | *                 | ~                  | <b>~</b> 2              | ไม่ยืนยัน<br>ข้อมูล       | 8 ยืนยันข้อมูลโรงเรียน            | ۲             |  |
| 4      | โคกโพธิ์วิทยา[ 41010225 ]                                                  | 30                       | ~            | ~                   | ~                 | ~                  | ~                       | ไม่ยืนยัน<br>ข้อมูล       | 🖺 ยืนยันข้อมูลโรงเรียน            | ۲             |  |
| 5      | เจ ซี บ้านอินทร์แปลง[<br>41010067 ]                                        | 19                       | *            | ~                   | *                 | ~                  | ×                       | ไม่ยืนยัน<br>ข้อมูล       | 6<br>🖹 ไม่สามารถยืนยันข้อมูลได    | ۲             |  |
| 6      | ชุ่มชนกุดหมากไฟ[ 41010119<br>]                                             | 62                       | ~            | ~                   | ~                 | ~                  | ~                       | ไม่ยืนยัน<br>ข้อมูล       | 🖺 ยืนยันข้อมูลโรงเรียน            | ۲             |  |
| 7      | ชุมชนนากว้างพัฒนศึกษา[<br>41010029 ]                                       | 43                       | ~            | ~                   | ~                 | *                  | ~                       | ยืนยันข้อมูล<br>เรียบร้อย | ■ยืนยันข้อมูลเรียบร้อยแล้ว        | ۲             |  |
| 8      | ชุมชนนิคมสร้างตนเองเชียง<br>พิณ 2[ 41010042 ]                              | 3                        | ~            | ~                   | ~                 | *                  | ×                       | ไม่ยื่นยัน<br>ข้อมูล      | 🖺 ไม่สามารถยืนยันข้อมูลได้        | ۲             |  |
| 9      | ชุมชนโนนสูง[ 41010047 ]                                                    | 96                       | ~            | *                   | ~                 | *                  | ×                       | ไม่ยืนยัน<br>ข้อมูล       | 🖺 ไม่สามารถยืนยันข้อมูลได้        | ۲             |  |
| 10     | ชุมชนบ้านเดือวิทยา[<br>41010107 ]                                          | 23                       | ~            | ~                   | ~                 | *                  | ~                       | ไม่ยืนยัน<br>ข้อมูล       | 🖺 ยืนยันข้อมูลโรงเรียน            | ۲             |  |

## <u>อธิบายภาพหน้าหลักการยื่นยันข้อมูล</u>

หมายเลข 1 คือ แสดง 🏹 กรอกข้อมูลไม่ครบ
หมายเลข 2 คือ แสดง 🏹 ข้อมูลครบถ้วน
หมายเลข 3 คือ แสดงสถานะการยืนยันข้อมูล
หมายเลข 4 คือ แสดงปุ่มปลดล็อคระบบโรงเรียน ตามระยะเวลาที่กำหนด
หมายเลข 5 คือ แสดงปุ่มยืนยันข้อมูลโรงเรียน
หมายเลข 6 คือ แสดงปุ่มไม่สามารถยืนยันข้อมูลได้ เนื่องจากกรอกข้อมูลไม่ครบ
หมายเลข 7 คือ แสดงปุ่มยืนยันข้อมูลเรียบร้อยแล้ว
หมายเลข 8 คือ การตรวจสอบข้อมูล

หมายเลข 4 การปลดล็อคระบบโรงเรียน คือ โรงเรียนได้ยืนยันข้อมูลแล้ว แต่ต้องการเพิ่ม แก้ไขข้อมูลนักเรียน จะ ปลดล็อคระบบโรงเรียนได้ตามระยะเวลาตามที่กำหนดเท่านั้น เช่น กำหนดยืนยันข้อมูลนักเรียนวันที่ 1 – 10 พฤศจิกายน 2564 โรงเรียนยืนยันวันที่ 3 พฤศจิกายน 2564 แต่ในวันที่ 7 พฤศจิกายน 2564 ต้องการเพิ่มหรือ แก้ไขข้อมูลนักเรียนสามารถแจ้งสำนักงานเขตพื้นที่การศึกษาปลดล็อคระบบโรงเรียนและยืนยันข้อมูลตาม ระยะเวลาที่กำหนด หมายเลข 8 การตรวจสอบข้อมูลนักเรียนในแต่ละโรงเรียน ให้เลือกโรงเรียนที่ต้องการแล้วคลิก **ตรวจสอบ (รูป** ดวงตา)

| หมา<br>เดง | บเหตุ ✔ คอ กรอกขอมูลครบถ<br>✔ รายการ | วน 🗙 คอ กรอกขอมูล'เมค    | เรบถวนกรุถ    | นาตรวจสอบ           |                  |                |                         |                          | ดันหา:                     |            |
|------------|--------------------------------------|--------------------------|---------------|---------------------|------------------|----------------|-------------------------|--------------------------|----------------------------|------------|
|            |                                      |                          |               | การกรอย             | าข้อมูส          | เของโรงเรียน   | I                       |                          |                            |            |
| 1▲         | โรงเรียน ≑                           | จำนวนเด็ก นร.<br>(คน) \$ | เลข<br>ปปช. ≎ | ข้อมูลพื้น<br>ฐาน ≎ | ที่<br>อยู่<br>¢ | ผู้<br>ปกครอง≎ | ผู้คัดกรอง<br>คนพิการ ≑ | สถานะ<br>ข้อมูล ≎        | ปลดล็อกระบบโรงเรียน<br>≑   | ดรว<br>สอบ |
| 1          |                                      | 25                       | ~             | ~                   | ~                | ~              | ~                       | ไม่ยื่นยัน<br>ข้อมูล     | 🖹 ยืนยันข้อมูลโรงเรียน     | ۲          |
| 2          |                                      | 0                        | *             | ~                   | ~                | ~              | ~                       | ไม่ยื่นยัน<br>ข้อมูล     | 🖹 ยืนยันข้อมูลโรงเรียน     | ۲          |
| 3          |                                      | 36                       | *             | ~                   | ~                | ~              | ~                       | ไม่ยืนยัน<br>ข้อมูล      | 🖹 ยืนยันข้อมูลโรงเรียน     | ۲          |
| 4          |                                      | 18                       | *             | *                   | ~                | ~              | ~                       | ไม่ยืนยัน<br>ข้อมูล      | 🖺 ยืนยันข้อมูลโรงเรียน     | ۲          |
| 5          |                                      | 25                       | *             | ~                   | ~                | ~              | ~                       | ไม่ยืนยัน<br>ข้อมูล      | 🖺 ยืนยันข้อมูลโรงเรียน     | ٩          |
| 6          |                                      | 0                        | *             | ~                   | ~                | ~              | ~                       | ไม่ยืนยัน<br>ข้อมูล      | 🖹 ยืนยันข้อมูลโรงเรียน     | ۲          |
| 7          |                                      | 29                       | ~             | ~                   | ~                | ~              | ~                       | ไม่ยืนยัน<br>ข้อมูล      | 🖹 ยืนยันข้อมูลโรงเรียน     | ٩          |
| 9          |                                      | 2                        | ~             | ~                   | ~                | ~              | ~                       | ไม่ยื่นยัน<br>ข้อมล      | 🖺 ยืนยันข้อมูลโรงเรียน     | <          |
| 0          |                                      | 23                       | ~             | ~                   | *                | ~              | ~                       | งู<br>ไม่ยืนยัน<br>ข้อมล | 🖹 ยืนยันข้อมูลโรงเรียน     | 0          |
| 1          |                                      | 37                       | ~             | ~                   | ~                | ~              | ~                       | ไม่ยืนยัน<br>ข้อมูล      | 🖹 ยืนยันข้อมูลโรงเรียน     | (          |
| 2          |                                      | 39                       | ~             | ~                   | *                | ~              | ~                       | ไม่ยืนยัน<br>ข้อมูล      | 🖹 ยืนยันข้อมูลโรงเรียน     | <          |
| 3          |                                      | 26                       | ~             | *                   | ~                | ~              | ×                       | ไม่ยืนยัน<br>ข้อมูล      | 🖺 ไม่สามารถยืนยันข้อมูลได้ | <          |
| 4          |                                      | 15                       | *             | ~                   | ~                | ~              | ~                       | ไม่ยืนยัน<br>ข้อมูล      | 🖺 ยืนยันข้อมูลโรงเรียน     | 0          |
| 5          |                                      | 4                        | *             | ~                   | *                | ~              | ~                       | ไม่ยืนยัน<br>ข้อมูล      | 🖹 ยืนยันข้อมูลโรงเรียน     | 0          |
| 6          |                                      | 9                        | *             | *                   | ~                | ~              | ~                       | ไม่ยืนยัน<br>ข้อมูล      | 🖺 ยืนยันข้อมูลโรงเรียน     | 4          |
| 7          |                                      | 0                        | *             | *                   | ~                | ~              | ~                       | ไม่ยืนยัน<br>ข้อมูล      | 🖺 ยืนยันข้อมูลโรงเรียน     | đ          |
| 8          |                                      | 8                        | *             | ~                   | *                | ~              | ~                       | ไม่ยืนยัน<br>ข้อมูล      | 🖹 ยืนยันข้อมูลโรงเรียน     | 0          |
| 9          |                                      | 1                        | *             | ~                   | *                | ~              | ~                       | ไม่ยืนยัน<br>ข้อมูล      | 🖹 ยืนยันข้อมูลโรงเรียน     | ٩          |
| 0          |                                      | 2                        | ~             | ~                   | ~                | ~              | ~                       | ไม่ยืนยัน<br>ข้อมูล      | 🖹 ยืนยันข้อมูลโรงเรียน     | 0          |

|       |                   |             |                       |                         |                   |              | การก                | รอกข้อมูล           | ของโรงเรียน           |                         | 1                 | ſ        |
|-------|-------------------|-------------|-----------------------|-------------------------|-------------------|--------------|---------------------|---------------------|-----------------------|-------------------------|-------------------|----------|
| i     | ชื่อ-สกุล 🜲       | โรงเรียน \$ | ระดับชั้นปี<br>2561 ≑ | ระดับชั้น<br>ปัจจุบัน ≎ | ประเภทความพิการ 🖨 | เลข<br>ปปช.≎ | ข้อมูลพื้น<br>ฐาน ≑ | ข้อมูล<br>ที่อยู่ ≎ | ข้อมูลผู้<br>ปกครอง ≑ | ผู้คัดกรองคน<br>พิการ ≑ | แก้ไข<br>ข้อมูล ≎ | ะ<br>ขัล |
|       | •                 |             |                       | •                       |                   | ~            | ×                   | ~                   | ~                     | ~                       | Ø                 |          |
| 2     |                   |             |                       |                         |                   | ~            | *                   | *                   | ~                     | ~                       | Ø                 | ŀ        |
| 3     |                   |             |                       |                         |                   | ~            | ~                   | ×                   | ~                     | ~                       | Ø                 | ŀ        |
|       |                   |             |                       |                         |                   | ~            | *                   | *                   | ~                     | ~                       | ø                 | ŀ        |
| ;     |                   |             |                       |                         |                   | ~            | ~                   | *                   | ~                     | ~                       | Ø                 |          |
| 5     |                   |             |                       |                         |                   | *            | *                   | *                   | ~                     | ~                       | ø                 | ŀ        |
| ,     |                   |             |                       |                         |                   | ~            | ~                   | *                   | ~                     | ~                       | 8                 | ŀ        |
| 5     |                   |             |                       |                         |                   | *            | *                   | *                   | *                     | ~                       | ø                 | ľ        |
| )     |                   |             |                       |                         |                   | *            | ~                   | ~                   | ~                     | ~                       | 8                 | Γ        |
| 0     |                   |             |                       |                         |                   | ~            | ~                   | ~                   | ~                     | *                       | Ø                 |          |
| 0.1 1 | ก็ง 10 จาก 21 ราย | 0.05        |                       |                         |                   |              |                     |                     | างข้าค่ะ              | 2 1 2                   | 3 4               | u ľod    |

6.เมื่อคลิกเรียบร้อยแล้วจะแสดงรายชื่อนักเรียนในโรงเรียนที่เลือก ดังภาพ

| ข้อมูลนักเรียน | เท็นำออกจากระบบแล่ | ñ <mark>3</mark>   |              |                   |                       |   |
|----------------|--------------------|--------------------|--------------|-------------------|-----------------------|---|
| ลำดับ          | ชื่อโรงเรียน       | เลขประจำตัวประชาขน | ชื่อ-นามสกุล | ระดับชั้น         | ประเภทความพิการ       |   |
| 1              |                    |                    |              | ประถมศึกษาปีที่ 4 | บกพร่องทางการเรียนรู้ | ۵ |
| 2              |                    |                    |              | ประถมศึกษาปีที่ 5 | บกพร่องทางการเรียนรู้ | ۵ |
| 3              |                    |                    |              | ประถมศึกษาปีที่ 5 | บกพร่องทางการเรียนรู้ | ۵ |
| 4              |                    |                    |              | ประถมศึกษาปีที่ 5 | บกพร่องทางการเรียนรู้ | ۵ |
| 5              |                    |                    |              | ประถมศึกษาปีที่ 6 | บกพร่องทางการเรียนรู้ | ۵ |

## <u>อธิบายภาพ</u>

- หมายเลข 1 คือ ส่วนของการแก้ไขข้อมูลนักเรียน
- หมายเลข 2 คือ ส่วนการลบข้อมูลของนักเรียนคนนั้นๆ ออกจากระบบ
- หมายเลข 3 คือ ส่วนการแสดงข้อมูลนักเรียนในกรณีที่มีการลบเด็กออกจากระบบแล้ว
- หมายเลข 4 คือ ส่วนการเรียกคืนข้อมูลนักเรียนคนที่ลบออกจากระบบจากกรณีที่มีการลบ นักเรียนผิดคน

7.เมื่อทำการกรอกข้อมูลนักเรียนเรียบร้อยแล้ว สำนักงานเขตพื้นที่การศึกษาต้องการยืนยันข้อมูลนักเรียน โดยการ คลิกที่ปุ่มยืนยันข้อมูลท้ายตาราง ใน**หน้าหลัก** 

| กรุณาด         | ารวจสอบข้อมูลให้ถูกต้อง ครบถ้วน            |                              |               |                     |              |                |                         |                     |                          |               |
|----------------|--------------------------------------------|------------------------------|---------------|---------------------|--------------|----------------|-------------------------|---------------------|--------------------------|---------------|
| ข้อมู          | ข้อมูลนักเรียน ภาคเรียนที่ 2/2564          |                              |               |                     |              |                |                         |                     |                          |               |
| ** หมา<br>แสดง | ายเหตุ ✔ คือ กรอกข้อมูลครบถ้วน<br>✔ รายการ | 🗙 คือ กรอกข้อมูลไม่ครบถ้     | ้วนกรุณาต     | เรวจสอบ             |              |                |                         |                     | ด้นหา:                   |               |
|                |                                            |                              |               | การกรอ              | กข้อมูล      | ของโรงเรียน    |                         |                     |                          |               |
| ที่<br>•       | โรงเรียน ≑                                 | จำนวนเด็ก นร.<br>(คน) ≎      | เลข<br>ปปช. ≎ | ข้อมูลพื้น<br>ฐาน ≑ | ที่<br>อยู่≎ | ผู้<br>ปกครอง≑ | ผู้คัดกรอง<br>คนพิการ ≑ | สถานะ<br>ข้อมูล ≑   | ปถดล็อกระบบโรงเรียน<br>≑ | ตรวจ<br>สอบ ≑ |
| 1              |                                            | 37                           | ~             | ~                   | ~            | ~              | ~                       | ไม่ยืนยัน<br>ข้อมูล | 🖹 ยืนยันข้อมูลโรงเรียน   | ۲             |
| 2              |                                            | 26                           | ~             | ~                   | ~            | ~              | ~                       | ไม่ยืนยัน<br>ข้อมูล | 🖺 ยืนยันข้อมูลโรงเรียน   | ۲             |
| 3              |                                            | 4                            | ~             | ~                   | ~            | ~              | ~                       | ไม่ยืนยัน<br>ข้อมูล | 🖹 ยืนยันข้อมูลโรงเรียน   | ۲             |
| 4              |                                            | 3                            | ~             | ~                   | ~            | ~              | ~                       | ไม่ยืนยัน<br>ข้อมูล | 🖺 ยืนยันข้อมูลโรงเรียน   | ۲             |
| 5              |                                            | 42                           | ~             | ~                   | ~            | ~              | ~                       | ไม่ยืนยัน<br>ข้อมูล | 🖹 ยืนยันข้อมูลโรงเรียน   | ۲             |
| 6              |                                            | 51                           | ~             | ~                   | ~            | ~              | ~                       | ไม่ยืนยัน<br>ข้อมูล | 🖹 ยืนยันข้อมูลโรงเรียน   | ۲             |
| 7              |                                            | 40                           | *             | ~                   | ~            | ~              | ~                       | ไม่ยืนยัน<br>ข้อมูล | 🖹 ยืนยันข้อมูลโรงเรียน   | ۲             |
| 8              |                                            | 64                           | ~             | ~                   | ~            | ~              | ~                       | ไม่ยืนยัน<br>ข้อมูล | 🖹 ยืนยันข้อมูลโรงเรียน   | ۲             |
| 9              |                                            | 14                           | ~             | ~                   | *            | ~              | ~                       | ไม่ยืนยัน<br>ข้อมูล | 🖺 ยืนยันข้อมูลโรงเรียน   | ۲             |
| 10             |                                            | 49                           | ~             | ~                   | ~            | ~              | ~                       | ไม่ยืนยัน<br>ข้อมูล | 🖺 ยืนยันข้อมูลโรงเรียน   | ۲             |
| 11             |                                            | 80                           | ~             | ~                   | *            | ~              | ~                       | ไม่ยืนยัน<br>ข้อมูล | 🖺 ยืนยันข้อมูลโรงเรียน   | ۲             |
| 12             |                                            | 7                            | ~             | ~                   | *            | ~              | ~                       | ไม่ยืนยัน<br>ข้อมูล | 🖺 ยืนยันข้อมูลโรงเรียน   | ۲             |
| 13             |                                            | 18                           | ~             | ~                   | *            | ~              | ~                       | ไม่ยืนยัน<br>ข้อมูล | 🖺 ยืนยันข้อมูลโรงเรียน   | ۲             |
| 14             |                                            | 4                            | ~             | ~                   | *            | ~              | ~                       | ไม่ยืนยัน<br>ข้อมูล | 🖺 ยืนยันข้อมูลโรงเรียน   | ۲             |
| 15             |                                            | 33                           | ~             | ~                   | *            | ~              | ~                       | ไม่ยืนยัน<br>ข้อมูล | 🖺 ยืนยันข้อมูลโรงเรียน   | ۲             |
| 16             |                                            | 66                           | ~             | ~                   | *            | ~              | ~                       | ไม่ยืนยัน<br>ข้อมูล | 🖺 ยืนยันข้อมูลโรงเรียน   | ۲             |
| 17             |                                            | 7                            | ~             | ~                   | *            | ~              | *                       | ไม่ยืนยัน<br>ข้อมูล | 🖺 ยืนยันข้อมูลโรงเรียน   | ۲             |
| 18             |                                            | 10                           | ~             | ~                   | ~            | ~              | ~                       | ไม่ยืนยัน<br>ข้อมูล | 🖺 ยืนยันข้อมูลโรงเรียน   | ۲             |
| 19             |                                            | 12                           | ~             | ~                   | *            | ~              | ~                       | ไม่ยืนยัน<br>ข้อมูล | 🖺 ยืนยันข้อมูลโรงเรียน   | ۲             |
| 20             |                                            | 14                           | ~             | ~                   | *            | ~              | ~                       | ไม่ยืนยัน<br>ข้อมูล | 🖺 ยืนยันข้อมูลโรงเรียน   | ۲             |
| แสดง           | 1 ถึง 20 จาก 37 รายการ                     |                              |               |                     |              |                |                         |                     | หน้าก่อนหน้า 1 2         | หน้าถัดไป     |
|                | ยื่นยับข้อนอเขตพื้นที่ **สานารถยืนยับ      | แข้อบอได้เพียง 1 ครั้ง ** หา | าดยืบยับข้อ   | านอนอ้าไม่สา        | มารถเ        | พื่นข้อบองโดเ  | รียมได้                 |                     |                          |               |

การแสดงของปุ่มในกรณีที่ 1 หากการกรอกข้อมูลของนักเรียนไม่ครบถ้วนในตาราง การตรวจสอบการกรอกขอมูลนักเรียนทั้งหมดหากแสดง 🍀 อยู่ จะไม่สามารถกดปุ่มยืนยันได้

## ไม่สามารถยืนยันข้อมูลได้ วิกรุณากรอกข้อมูลให้ครบถ้วน ถึงจะยืนยันข้อมูลได้

การแสดงของปุ่มในกรณีที่ 2 หากการกรอกข้อมูลของนักเรียนครบถ้วนในตาราง การตรวจสอบ การกรอกขอมูลนักเรียนทั้งหมด หากแสด ทั้งหมดแล้วจะสามารถกดปุ่มยืนยันได้ ซึ่งการยืนยันข้อมูล สามารถทำการยืนยันได้เพียงครั้งเดียวเท่านั้น การแสดงของปุ่มจะแสดงดังภาพ

🕒 ยืนยันข้อมูลเขตพื้นที่ 📕 สามารถยืนยันข้อมูลได้เพียง 1 ครั้ง \*\* หากยืนยันข้อมูลแล้วไม่สามารถเพิ่มข้อมูลนักเรียนได้

8.เมื่อทำการยืนยันข้อมูลเรียบร้อยแล้วจะแสดงข้อความ "ท่านได้ทำการยืนยันข้อมูลเรียบร้อยแล้ว" ดังภาพ

| ** สำนักงานเ | ขตพื้นที่ ท่านใด้ทำการยืนยันข้อมูลนักเรียนเรียบร้อยแล้ว หากต้องการเพิ่มข้อมูลสามารถเพิ่มได้อีกครั้งในภาคเรี<br> | ียนที่ 1/ <b>2</b> | 565                 |
|--------------|----------------------------------------------------------------------------------------------------|--------------------|---------------------|
|              |                                                                                                    |                    |                     |
| แสดง         | ✓ รายการ                                                                                                    |                    | ดันหา:              |
| ที่ 📤        | โรงเรียน                                                                                                    | \$                 | จำนวนนักเรียน(คน) 🗘 |
| 1            |                                                                                                    |                    | 37                  |
| 2            |                                                                                                    |                    | 26                  |
| 3            |                                                                                                    |                    | 4                   |
| 4            |                                                                                                    |                    | 3                   |
| 5            |                                                                                                    |                    | 42                  |
| 6            |                                                                                                    |                    | 51                  |
| 7            |                                                                                                    |                    | 40                  |
| 8            |                                                                                                    |                    | 64                  |
| 9            |                                                                                                    |                    | 14                  |
| 10           |                                                                                                    |                    | 49                  |
| 11           |                                                                                                    |                    | 80                  |
| 12           |                                                                                                    |                    | 7                   |
| 13           |                                                                                                    |                    | 18                  |